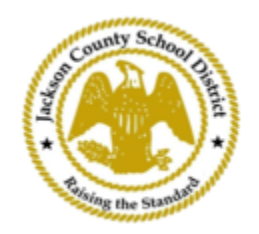

## SAMs առցանց ուսանողների գրանցման ցուցումներ

Ակտիվ ծնողական հաշիվներ

SAMs առցանց Ուսանողների գրանցման (OSR) միջոցով գրանցումները կատարվում են ամբողջությամբ ActiveParent-ի միջոցով ՝ օգտագործելով ծնողի գոյություն ունեցող հաշիվը։ Բոլոր ծնողներից կպահանջվի ստեղծել հաշիվ, եթե նրանք չունեն ActiveParent հաշիվ։ Նրանց անհրաժեշտ կլինի իրենց երեխայի ActiveCode-ը , նախքան նրանք կարողանան հաշիվ ստեղծել։ ActiveCodes-ը Էլեկտրոնային փոստով կուղարկվի ծնողին/խնամակալին։ Ծնողները կարող են ունենալ մեկ հաշիվ մի քանի ուսանողների համար։

 Ծնողը/խնամակալը կգնա JCSD կայք՝ <u>www.jcsd.m s.</u>Ծնողը/խնամակալը կտտացնում է «Ծնողների համար» և այնուհետև սեղմում է « Ակտիվ ծնողը »։

| County School Harden | Jackson County School Distri<br>Raising the standard | ct      |             |                                       |                                           |
|----------------------|------------------------------------------------------|---------|-------------|---------------------------------------|-------------------------------------------|
|                      | Our District                                         | Schools | Departments | Vacancies                             | For Parents                               |
|                      |                                                      |         |             | For Parents Calendar<br>Active Parent | My School Bucks<br>Free and Reduced Meals |

 Յաջորդը, դուք կտեսնեք ստորև ներկայացված Էկրանը։ Եթե ունեք գործող ActiveParent հաշիվ, կարող եք մուտք գործել ձեր ընթացիկ օգտանունով և գաղտնաբառով։ Եթե չունեք ActiveParent հաշիվ, ապա սեղմեք «Ստեղծել հաշիվ»։

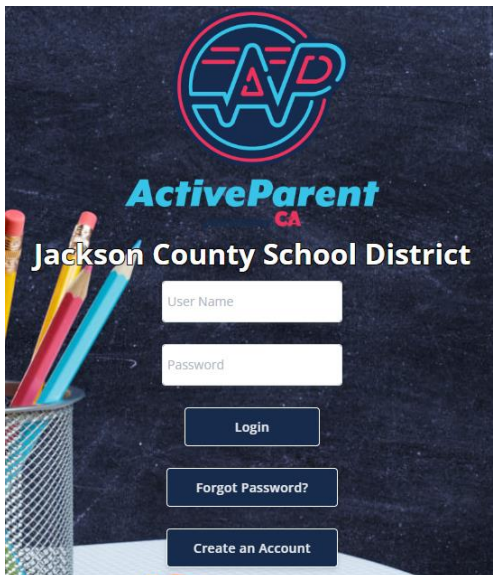

 <u>Մուտք գործելուց հետո ծևողը կամ խնամակալը կարող է ընտրել իր լեզուն՝</u> օգտագործելով ստորև բացվող պատուհանը։

|  |  | ţ | € | English<br>Powered by Google Translate |
|--|--|---|---|----------------------------------------|
|--|--|---|---|----------------------------------------|

4. Ծնողը/խնամակալը կտեսնի առցանց աշակերտի գրանցման պատկերակը ներքևում՝ վերին ձախ անկյունում, Կարգավորումներ և Դուրս գալու կոճակների կողքին։ Ծնողները պետք է սեղմեն ստորև պատկերված պատկերակի վրա՝ առցանց գրանցման գործընթացը սկսելու համար։

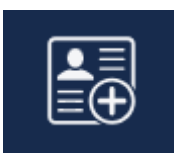

5. Այնուհետև ծնողը/խնամակալը կընտրի այն աշակերտին, ում ցանկանում են գրանցվել և սեղմել «Սկսել գրանցումը»։

| the second second | Online Student Regis           | istration        |
|-------------------|--------------------------------|------------------|
|                   |                                |                  |
| Ple               | ease Choose A Student To Begin | gin Registration |
|                   | Student:                       |                  |
|                   | Please Choose                  | ~                |
|                   | Have a code to enter? Click    | ick here.        |
|                   | Begin Registration             | n                |